【オフラインモード変更方法】

1. メールアプリを起動し、メニューバーの

[メールボックス] > [すべてのアカウントをオフラインにする] を選択

| メールボックス            | メッセージ | フォーマット | 、 ウイン |
|--------------------|-------|--------|-------|
| すべてのアカウントをオンラインにする |       |        |       |
| すべてのアカウントをオフラインにする |       |        |       |
| 新規メールをすべて          | て受信   |        | ΩжN   |
| すべてのアカウントを同期       |       |        |       |
| すべてのメッセージを開封済みにする  |       |        |       |
| オンラインの状況           |       |        | >     |
| 新規メールを受信           |       |        | >     |
| 同期                 |       |        | >     |

 アカウントの受信トレイの横に稲妻のアイコンや警告アイコンなどが表示される、 またはメールウィンドウの右上隅に「アカウントオフライン」と表示されること を確認

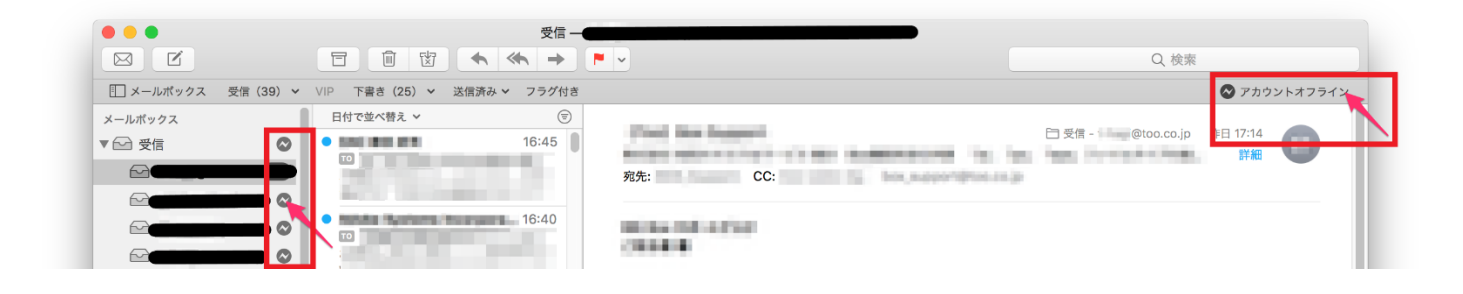

【受信間隔の変更方法】

1. メールアプリを起動し、 [メール] > [環境設定] を選択

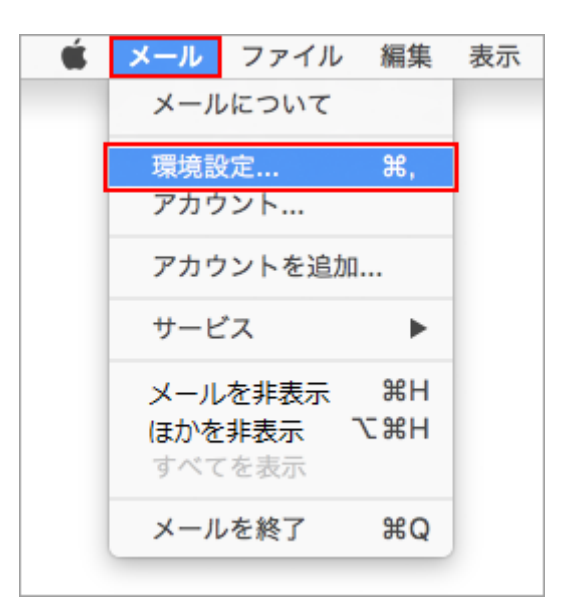

2. [一般] のタブから [新着メッセージを確認] の時間を変更

| ——————————————————————————————————————                                                                                                    |          |
|----------------------------------------------------------------------------------------------------|----------|
| ●     ●     ●     ●     ●     ●     ●     ●     ●     ●     ●     ●     ●     ●     ●     ●     ●     ●     ●     ●     ●     ●     ●     ●     ●     ●     ●     ●     ●     ●     ●     ●     ●     ●     ●     ●     ●     ●     ●     ●     ●     ●     ●     ●     ●     ●     ●     ●     ●     ●     ●     ●     ●     ●     ●     ●     ●     ●     ●     ●     ●     ●     ●     ●     ●     ●     ●     ●     ●     ●     ●     ●     ●     ●     ●     ●     ●     ●     ●     ●     ●     ●     ●     ●     ●     ●     ●     ●     ●     ●     ●     ●     ●     ●     ●     ●     ●     ●     ●     ●     ●     ●     ●     ●     ●     ●     ●     ●     ●     ●     ●     ●     ●     ●     ●     ●     ●     ●     ●     ●     ●     ●     ●     ●     ●     ●     ●     ●     ●     ●     ●     ●     ●     ●     ●     ●< |          |
|                                                                                                    |          |
| デフォルトメールソフト: 💽 メール(13.0)                                                                                                    | 0        |
| 新着メッセージを確認: 自動                                                                                                    | ٥        |
| 新着メッセージの通知サウンド: 新着メッセージの通知サウンド                                                                                                    | 0        |
| ✓ ほかのメール動作でサウンドを                                                                                                    | E再生      |
|                                                                                                    | _        |
| 未開封数のDockへの表示: "受信"トレイのみ                                                                                                    | <b>O</b> |
| 新着メッセージの通知: "受信"トレイのみ                                                                                                    | 0        |
| 添付ファイルの保存先: 📄 ダウンロード ᅌ                                                                                                    |          |
| 未変更の添付ファイルの消去: メッセージの削除時に実行                                                                                                    | 0        |
| <ul> <li>■ ミュート済みのメッセージをアーカイブまたは削除</li> <li>■ 出席依頼を"カレンダー"に自動的に追加</li> <li>■ 送信サーバを使用できない場合は後で自動的に送信を試みる</li> <li>✓ フルスクリーン時にはメッセージをSplit Viewで開く</li> </ul>                                                                                                    |          |
| すべてのメールボックスを検索するときの対象に加えておきたいもの:                                                                                                    |          |
| ✓ ゴミ箱                                                                                                    |          |
| □ 迷惑メール                                                                                                    |          |
| □ 暗号化されたメッセージ                                                                                                    | 2        |